アソシエキャピタル

### ABキャピタル

## 出金操作マニュアル

#### (OT/BT共通)

本マニュアルはパソコンでの操作をもとに作成しています。 <u>スマートフォンやタブレットでの操作、また、ブラウザの違いにより</u> 表示が異なる場合がございます。あらかじめご了承ください。

なお、ABキャピタルのスマートフォンアプリは、現時点では 日本語には対応しておりませんのでご注意ください。

<本マニュアル作成時の動作環境> デバイス: MacBook Air (iOS 13.4) / ブラウザ: Google Chrome

Ver. 20230705

#### (1) はじめに - 出金にあたっての注意点

- 出金申請の締切は、営業日の午前10時(フィリピン時間)です。 以降の申請については、すべて翌日以降に処理されます。
- 「出金可能な資金」とは、アカウント内の現金残高、および 証券を売却した清算済みの現金です。 フィリピン証券取引所の決済手続きでは、売り取引の代金は 取引日の3営業日後にアカウントに入金されます。 (決済日=取引日+3取引日) このとき初めて出金可能な資金として反映されます。
- 出金先銀行口座は、外貨(USD)による入金を受け付けている 必要があります。Swiftコードをご確認ください。 外貨入金ができない口座を指定した場合、追加の手数料が発生する 可能性がありますので、ご注意ください。
- 出金に際しての手数料

<全アカウント共通>

- ・海外送金共通手数料:10ドル
- ・処理手数料:5ドル(同日に送金する全アカウントで分配)

<出金金額ごとの追加手数料>

- ・出金金額が1~5,000ドルの場合:20ドル
- ・出金金額が5,001~25,000ドルの場合: 25ドル
- ・出金金額が25,001ドル以上の場合: 30ドル
  - \*なお、送金先銀行情報に誤りがあった場合には、 申請1件につき500phpが追加されます。

#### (2) 出金申請

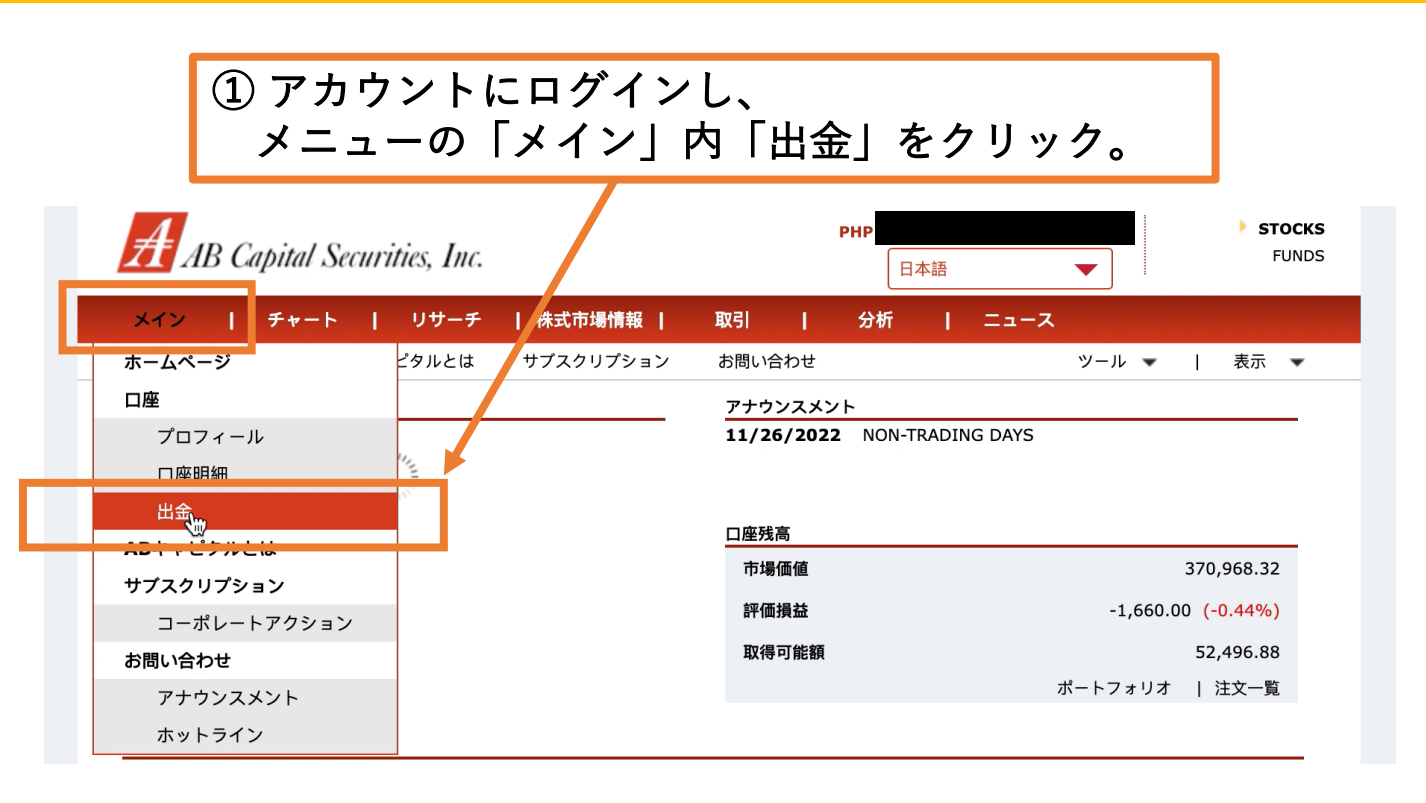

#### ② 出金申請画面が開きます。 「WITHDRAWABLE FUNDS(出金可能資金)」の残高を 必ずご確認ください。

| メイン    | チャー  | F I I  | リサーチ | 株式市場情報  | 報   | 取引   | I  | 分析 | Т | ニュース |     |   |   |    |   |
|--------|------|--------|------|---------|-----|------|----|----|---|------|-----|---|---|----|---|
| ホームページ | - 口座 | ABキャピタ | タルとは | サブスクリプシ | /ョン | お問い合 | わせ |    |   |      | ツール | • | I | 表示 | • |
|        |      |        |      |         |     |      |    |    |   |      |     |   |   |    |   |
| プロフィール | 口座明細 | 出金     |      |         |     |      |    |    |   |      |     |   |   |    |   |
|        |      |        |      |         |     |      |    |    |   |      |     |   |   |    |   |

#### WITHDRAWABLE FUNDS: ₱ 52,496.88

All withdrawals are subject to approval. Approved withdrawals will be deposited directly to your Registered Settlement Account. Processing cut-off time for confirmed withdrawals is 10:00AM (Manila time).

"Withdrawable Funds are your cleared cash balance and cleared cash from selling your securities. Under the Philippine Stock Exchange settlement procedures, proceeds from sell trades are received by ABSCI three (3) business days after transaction date (Settlement Date = Transaction Date + 3 Trading Days). Only then shall the proceeds be reflected as Withdrawable Funds. You can withdraw an amount less than or equal to your Withdrawable Funds."

Important Notes:

- 1. Please make sure that the nominated settlement bank account also accepts check deposit.
- For local deposits to Land Bank of the Philippines, the applicable bank charges amounting from PHP50.00 to PHP100.00 shall be debited directly to your bank account.
- 3. Please ensure to provide the correct bank account details to avoid additional bank charges, particularly instructions for Offshore (foreign) banks. Charges is at USD90.00 + cable fees.

**1. ENTER DESIRED AMOUNT** 

- 3 -

## (2) 出金申請

| メイン       | チャー                          | トーリサーチ                                          | 株式市場情報                                        | 取引                | 分析               | ニュース                          |                |
|-----------|------------------------------|-------------------------------------------------|-----------------------------------------------|-------------------|------------------|-------------------------------|----------------|
| ホームページ    | ■口座                          | ABキャピタルとは                                       | サブスクリプション                                     | お問い合わせ            |                  | ツール 🔻                         | 表示 ▼           |
|           |                              |                                                 |                                               |                   |                  |                               |                |
| プロフィール    | 口座明細                         | 出金                                              |                                               |                   |                  |                               |                |
|           |                              |                                                 |                                               |                   |                  |                               |                |
| WITHD     | RAWABLE F                    | -UNDS: ₱ 52,496.88                              | 3                                             |                   |                  |                               |                |
| All with  | trawale are                  | subject to approval                             | Approved withdrawal                           | s will be denot   | itad diractly to | a your Pagistarad Sattlar     | popt Account   |
| Processi  | ng cut-off tir               | me for confirmed with                           | drawals is 10:00AM (Ma                        | anila time).      | ited directly to | your Registered Settler       | hent Account.  |
|           |                              |                                                 | •                                             |                   |                  |                               |                |
| "Withdra  | wable Funds                  | s are your cleared cas                          | sh balance and cleared                        | cash from sellin  | g your securiti  | es. Under the Philippine S    | cock Exchange  |
| settleme  | nt procedur                  | res, proceeds from se                           | ell trades are received                       | by ABSCI three    | (3) business     | days after transaction dat    | e (Settlement  |
| amount    | less than or                 | equal to your Withdra                           | wable Fu 3 出                                  | 金希望会              | 金額(イ             | ペソ)を入力                        |                |
|           |                              |                                                 | Γr                                            |                   | をクリ              | ミック                           |                |
| Importa   | nt Notes:                    |                                                 |                                               |                   | 2//              | //0                           |                |
| 1. P      | lease make .                 | sure that the nomina                            | ted settlement bank acc                       | count also z ccep | ts check depos   | it.                           |                |
| 2. F      | or local depo                | osits to Land Bank of                           | the Philippines, the app                      | plicable pank ch  | arges amo intir  | ng from PHP50.00 to PHP1      | 00.00 shall be |
| d         | ebited direct                | tly to your bank accou                          | int.                                          |                   |                  |                               |                |
| 3. P      | lease ensure<br>foreign) han | e to provide the corre<br>ks. Charges is at USP | ct bank account details<br>990.00 + cable fee | to avoid additio  | nal bank charg   | ges, particularly instructior | s for Offshore |
| ()        | ereigny ball                 |                                                 |                                               |                   |                  |                               |                |
| 1. EN1    | ER DESIRE                    | ED AMOUNT 50,00                                 | 00                                            |                   | NEXT             |                               |                |
|           |                              |                                                 |                                               |                   |                  |                               |                |
|           | esired Amou                  | unt                                             | ₱50,000.00                                    |                   |                  |                               |                |
| A         | ccount Nam                   | oras                                            | N/A                                           |                   |                  |                               |                |
| A         | ccount Num                   | ber                                             | N/A                                           |                   |                  |                               |                |
| В         | ank Name                     |                                                 |                                               |                   |                  |                               |                |
|           |                              |                                                 |                                               |                   |                  |                               |                |
|           |                              |                                                 |                                               |                   |                  |                               |                |
|           |                              | フロードフ                                           | 、力潤が主                                         | = + か +           | オのフ              | 。 マカウン                        |                |
| Import    | 4                            | 入り 一下り                                          |                                               | リックイレヨ            |                  | ジ、アカウン                        |                |
|           | パラ                           | スワードを                                           | :人力し、                                         | INEXI_            | をク               | リック。                          |                |
| 1.<br>2 E | or local deno                | osits to Land Bank of                           | the Philippines, the apr                      | licable bank cha  | ules amountin    | a rom PHP50 00 to PHP10       | 00 00 shall be |
| 2. r      | ebited direct                | ly to your bank accou                           | int.                                          |                   | ges amountin     | g 1 011 1 11 30.00 to 111 1   | io.oo shan be  |
| 3. P      | lease ensure                 | e to provide the corre                          | ct bank account details                       | to avoid add tio  | nal bank charg   | es, particularly instruction  | s for Offshore |
| (1        | foreign) banl                | ks. Charges is at USD                           | 90.00 + cable fees.                           |                   |                  |                               |                |
| 1. ENT    | ER DESTRE                    |                                                 |                                               |                   |                  |                               |                |
|           |                              |                                                 |                                               |                   | •                |                               |                |
| D         | esired Amou                  | Int                                             | ₱50,000.00                                    |                   |                  |                               |                |
| A         | mount in Wo                  | ords                                            | Fifty thousand pesos.                         |                   |                  |                               |                |
| A         | ccount Name                  | e                                               | N/A                                           |                   |                  |                               |                |
| A         | ank Name                     | Der                                             | N/A                                           |                   |                  |                               |                |
|           |                              |                                                 |                                               |                   |                  | <b>•</b>                      |                |
| 2. ENT    | ER PASSW                     | ORD                                             |                                               | EDI               | T   CANCEL       | NEXT                          |                |
|           |                              |                                                 |                                               |                   |                  |                               |                |
| 3. SEN    | D REQUES                     | т                                               |                                               |                   |                  |                               |                |

#### Important Notes:

- 1. Please make sure that the nominated settlement bank account also accepts check deposit.
- 2. For local deposits to Land Bank of the Philippines, the applicable bank charges amounting from PHP50.00 to PHP100.00 shall be debited directly to your bank account.
- 3. Please ensure to provide the correct bank account details to avoid additional bank charges, particularly instructions for Offshore (foreign) banks. Charges is at USD90.00 + cable fees.

#### **1. ENTER DESIRED AMOUNT**

| Desired Amount                                               | ₽50,000.00              |  |  |  |  |  |
|--------------------------------------------------------------|-------------------------|--|--|--|--|--|
| Amount in Words                                              | Fifty thousand pesos.   |  |  |  |  |  |
| Account Name                                                 | N/A                     |  |  |  |  |  |
| Account Number                                               | N/A                     |  |  |  |  |  |
| Bank Name                                                    | ⑤ このような表示が出れば出金申請は完了です。 |  |  |  |  |  |
| 2. ENTER PASSWORD ******                                     |                         |  |  |  |  |  |
| 3. SEND REQUEST Request has been sent for approval HOME PAGE |                         |  |  |  |  |  |
| Withdrawal Request Transaction # 20230106-527                |                         |  |  |  |  |  |
| View Withdrawal Requests                                     |                         |  |  |  |  |  |
| <b></b>                                                      |                         |  |  |  |  |  |

#### ⑥「View Withdrawal Requests」をクリックすると、 現在出金申請中の一覧を確認することができます。

| # 🔺 | TRANSACTION ID | AMOUNT      | LAST UPDATE          | STATUS  |  |
|-----|----------------|-------------|----------------------|---------|--|
| 1   | 20230106-527   | ₱ 50,000.00 | 1/6/2023 12:03:23 PM | Pending |  |
|     |                |             |                      |         |  |
|     |                |             |                      |         |  |
|     |                |             |                      |         |  |
|     |                |             |                      |         |  |
|     |                |             |                      |         |  |
|     |                |             |                      |         |  |
|     |                |             |                      |         |  |
|     |                |             |                      |         |  |

#### ※ここからはすべてABキャピタルとメールでのやりとりとなります。

 出金申請が完了すると、ABキャピタルから以下のようなメールが 届きます。迷惑メールフォルダも併せてご確認ください。

※営業時間外および休業日の場合は、翌営業日に送られてくる場合もございます。

| • • | 失語 ▼ 〉 日本語 ▼ メッセージを翻訳                                                                                                    |
|-----|----------------------------------------------------------------------------------------------------|
| A   | AB Capital Securities, Inc.                                                                                                    |
|     | Friday, January 6, 2023 12:03 PM                                                                                                    |
| N   | /ithdrawal Request Notification                                                                                                    |
|     |                                                                                                    |
| I   | Jear AYAKO MORI,                                                                                                    |
|     | Ne received your withdrawal request form you sent today via our web site. Please check the completeness of the information below. If you find them to be accurate, please reply to this email, indicate the word <b>`CONFIRMED</b> " on the message box and send it to us. |
| ,   | We will process your request only upon receipt of your confirmation.                                                                                                    |
| -   | Thank you.                                                                                                    |
|     | AB Capital Securities, Inc.                                                                                                    |
|     | Requested Amt: Php 50,000.00                                                                                                    |
|     | Fransaction#: <b>20230106-527</b>                                                                                                    |
|     |                                                                                                    |
|     | In ink you for choosing AB Capital Securities, Inc.!                                                                                                    |
|     |                                                                                                    |

※メールの返信方法については、ご利用のメールサービスやアプリごとに異なります。 操作方法についてのご質問にはお答えできかねますので、ご了承ください。

Form.pdf)をダウンロードしてください。

## ③次に、銀行情報を記載する書類ファイル(PDF)が添付された 以下のようなメールが届きます。 添付されているPDFファイル(Nominated Settlement Account)

Dear Valued Client. Greetings from AB Capital! As per our new withdrawal process, please be informed that for client protection, withdrawals shall be credited to the Registered Settlement Account only This means that we need you to nominate/register your settlement account for merchant banking. Please see attached file for the enrollment form For foreign bank account and first time to withdraw, please complete the requirement below Requirements that need to process your withdrawal request. This is for one time enrollment only 1. The signed PDF file of settlement account. 2. Proof of bank details (copy of bank book or ATM card or any proof of your bank account that shows your account number and name) This additional requirement is for newly obtained bank details for foreign bank account. **Important Note:** • Cut-off time for withdrawal confirmation and nominating a settlement account is only until 10am. If past our cut-off time, withdrawal will be processed the next business day. • The Registered Settlement Account must be under the same name as the ABCSI account holder. Thus, for JOINT/OR accounts, te Registered Settlement Account can be under the name of any of the ABCSI account holders · The Registered Settlement Account must be a valid regular savings or checking account with Metrobank, BDO, or BPI However, if you do not have an account with BDO, BPI and Metrobank, you may still supply us your bank details. We assure you that this new process is for strict security purposes and a one-time enrollment only You may return back the enrollment form with your signature via email.

Your Investing Partner,

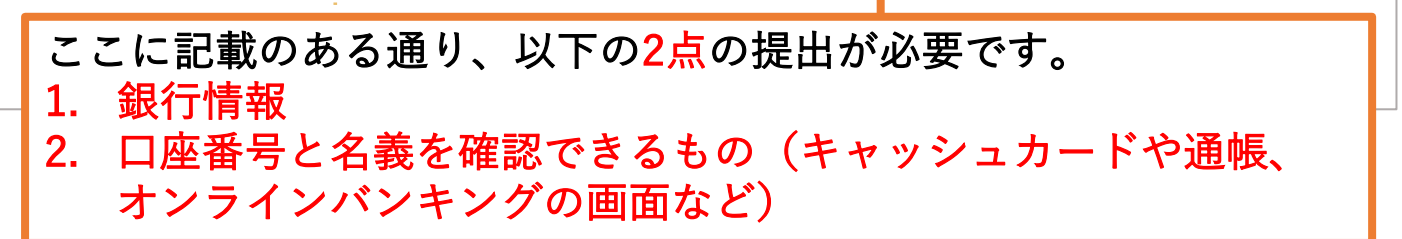

④ ダウンロードしたPDFファイルに、出金先銀行情報を記入します。
すべて英語で記入してください。

PDFファイルに直接記入できない方は、印刷して記入し、スキャンまたは 写真を撮影してください。

ご自身の利用銀行の海外送金については、銀行ホームページに情報が 記載されています。必ずご確認の上、間違いがないよう記入をしてください。

**AB CAPITAL SECURITIES, INC.** 1210-1212, 1911-1912 12<sup>th</sup> & 19<sup>th</sup> Floors PSE Tower 5<sup>th</sup> Avenue corner 28<sup>th</sup> St. Bonifacio Global City Taguig City, Philippines 1634

To Whom It May Concern:

I/We hereby nominate the bank account stated hereunder to be the Registered Settlement Account of my/our account with AB Capital Securities, Inc. under account code <u>AB Capital のアカウントコード (Iから始まるもの</u>)

| NOMINATED SETTLEMENT  | ACCOUNT                             |
|-----------------------|-------------------------------------|
| Bank Account Name     | 口座名義 (例:HANAKO SUZUKI)              |
| Bank Account Type     | 口座種別 (普通=Savings /当座=Current)       |
| Bank Account Number   | 口座番号                                |
| Name of Bank          | 銀行名 (ご利用の銀行ホームページなどで英語表記をご確認ください)   |
| Name of Branch        | 支店名 (ご利用の銀行ホームページなどで英語表記をご確認ください)   |
| OTHER REQUIRED INFORM | ATION for Non-Philippine Banks Only |
| Bank Address          | 銀行住所 (ご利用の銀行ホームページなどでご確認ください)       |
| Swift Code            | 銀行のSwiftコード(ご利用の銀行ホームページなどでご確認ください) |
| Routing Number        | 日本の銀行には該当しないため、「N/A」と記入してください。      |

Thank you.

| お名前         | 電話番号              | パスポートと同じ署名(電子署名可)                        |  |  |
|-------------|-------------------|------------------------------------------|--|--|
| Client Name | Contact Number(s) | Signature (for printed instruction only) |  |  |

Important Notes/Reminders:

1. Please make sure that the nominated settlement bank account also accepts check deposit.

- 2. For local deposits to Land Bank of the Philippines, the applicable bank charges amounting from PHP50.00 to PHP100.00 shall be debited directly to your bank account.
- 3. Please ensure to provide the correct bank account details to avoid additional bank charges, particularly instructions for Offshore (foreign) banks. Charges is at USD90.00 + cable fees.

⑤ 口座番号・名義が確認できるもの(キャッシュカード・通帳・オン ラインバンキングの画面など)の写真を用意します。 <mark>すべて日本語での記載の場合は、該当箇所に英語翻訳を加えることで、</mark> <mark>手続きがスムーズに進みます。</mark>

| MUFG 三菱UFJ銀行              |
|---------------------------|
| キャッシュカード<br>TARO YAMADA   |
| PRR 200 Account No.       |
| 0005-987-1234567 12/07 00 |

# ⑥記入した書類データ(PDFまたは写真)と、⑤で用意したキャッシュカードなどの写真を添付し、③で届いたメールに返信します。

|                                                                        | C 2023/01/08 13:53 🛧 🕤 🗄    |
|------------------------------------------------------------------------|-----------------------------|
| To Whom it may concern                                                 |                             |
| Hello,                                                                 |                             |
| l am sending you my bank account details.<br>Please see attached file. | ファイルを添付し忘れないようにご注意ください。     |
| Thank you,                                                             |                             |
|                                                                        |                             |
| 2023年1月6日(金) 16:17 AB Capital Customer Service < <u>customer</u>       | rservice@abcapital.com.ph>: |
|                                                                        |                             |
|                                                                        |                             |

※メールの返信方法については、ご利用のメールサービスやアプリごとに異なります。 操作方法についてのご質問にはお答えできかねますので、ご了承ください。

 ⑦ ABキャピタルから銀行情報受取完了のメールが届きましたら、 あとは着金を待つのみとなります。
もし不備があった場合も返信メールにて連絡がありますので、 必ずメール本文の内容をご確認ください。

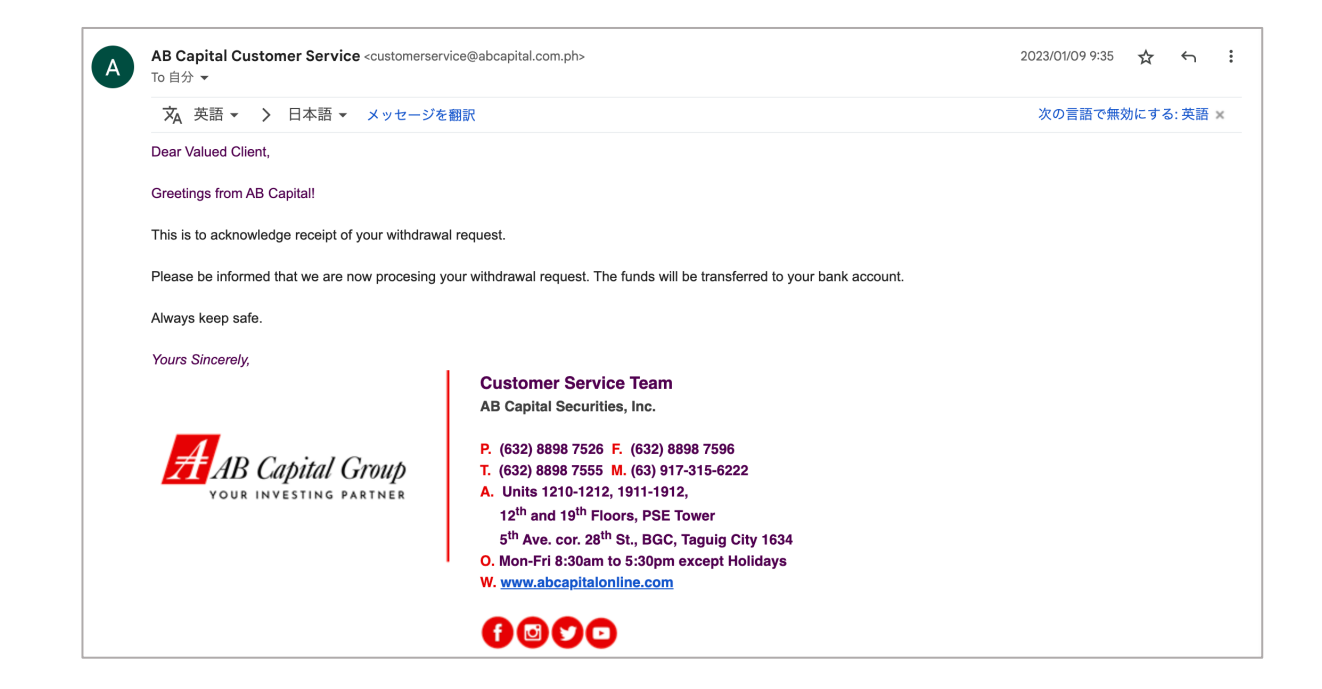

#### (4) 着金確認

- 提出情報や処理に問題がなければ、通常は7営業日以内に 指定口座に着金します。(銀行により異なります。)
- 着金については、ABキャピタルからの通知はありません。 ご自身で銀行口座をお確かめください。
- 万が一10営業日を過ぎても着金しない場合には、ABキャピタルの カスタマーサービスにご連絡ください。
  メールアドレス: customerservice@abcapital.com.ph

問い合わせ後、送金処理は完了したと返答があるにも関わらず 着金が確認できない場合には、銀行にお問い合わせください。